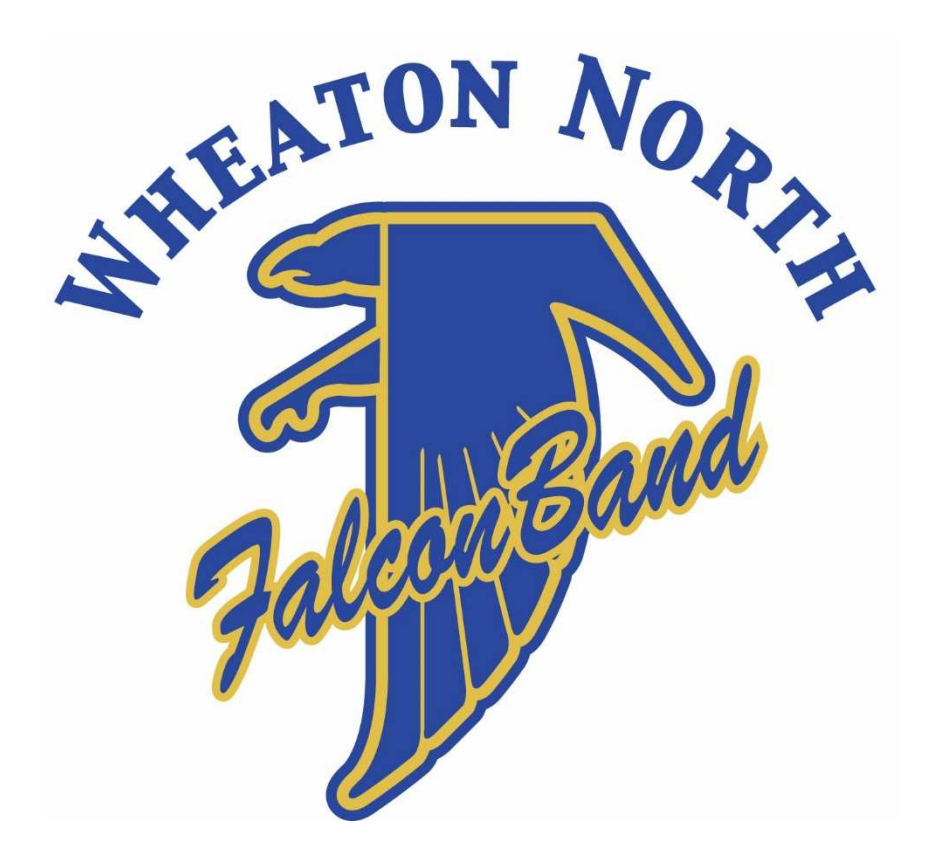

# Band Calendar

**Notification Setup** 

# Overview

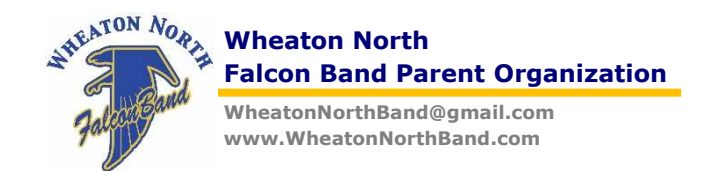

**Band Calendar Basics** 

- The calendar is a Google calendar attached to the band email WheatonNorthBand@gmail.com.
- The Google calendar is "public" so it can be "read" by external applications.
- You are able to add the calendar to any object using XML, iCal, or HTML.
- The band calendar is maintained by the FBPO officers.

### Purpose

- Instructions to add the calendar to your personal Google calendar.
- Setup add, change, delete notifications by email to your personal Google email.
- You will need a Google account to enable the notifications.
- Every student has a Google account assigned by the district that could be used to receive band calendar notifications.
- Alternatively, you can use the iCal URL (see last page) to subscribe to the band calendar using your calendaring tool.

### Helpful Links

- <u>http://www.google.com/calendar/about/</u>
- <u>https://support.google.com/calendar/answer/37242?hl=en</u>

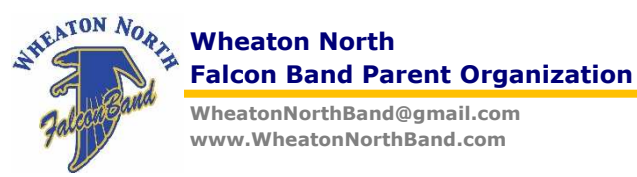

### Step 1 – Access the Band Calendar

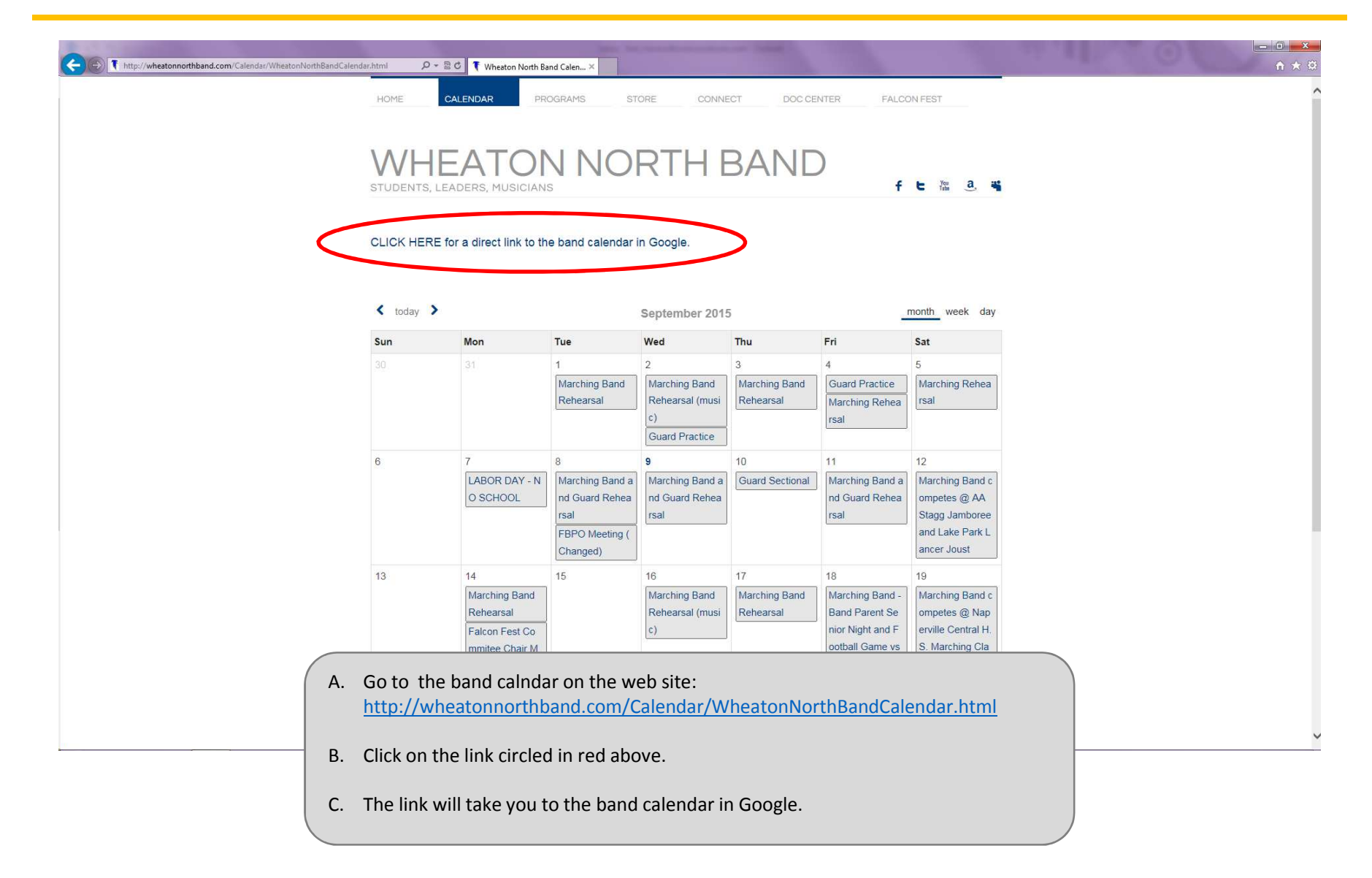

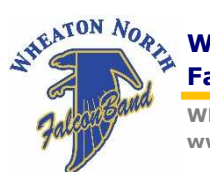

WheatonNorthBand@gmail.com www.WheatonNorthBand.com

### Step 2 – Connect to Band Calendar

| September 2015 V      |                                                                             |                                                                                                    |                                                                                               |                                                                                       |                                                      | Print Week Month Ag                          |
|-----------------------|-----------------------------------------------------------------------------|----------------------------------------------------------------------------------------------------|-----------------------------------------------------------------------------------------------|---------------------------------------------------------------------------------------|------------------------------------------------------|----------------------------------------------|
| Sun                   | Mon                                                                         | Tue                                                                                                    | Wed                                                                                           | Thu                                                                                   | Fri                                                  | Sat                                          |
|                       | 30 Mon                                                                      | 6pm Marching Band Rehearsal                                                                            | 1<br>2:30pm Marching Band Rehearsal (music)<br>8pm Guard Practice                             | 2<br>6pm Marching Band Rehearsal                                                      | 3<br>4.30pm Guard Practice<br>8pm Marching Rehearsal | 4<br>8am Marching Rehearsal                  |
|                       | 6<br>LABOR DAY - NO SCHOOL                                                  | 7<br>2:30pm Marching Band and Guard Rehearsal<br>7pm FBPO Meeting (Changed)                            | 8<br>6pm Marching Band and Guard Rehearsal                                                    | 9<br>6pm Guard Sectional                                                              | 10<br>Spm Marching Band and Guard Rehearsal          | 11<br>Marching Band competes @ AA Stagg J    |
|                       | 13<br>Gpm Marching Band Rehearsal<br>Bpm Falcon Fest Commitee Chair Meeting | 14                                                                                                    | 15<br>6pm Marching Band Rehearsal (music)                                                     | 16<br>2:30pm Marching Band Rehearsal                                                  | 17<br>Spm Marching Band - Band Parent Senior Nig     | 18<br>ht Bam Marching Band competes @ Naperv |
|                       | 20                                                                          | 21<br>6pm Marching Band Rehearsal                                                                      | 22<br>Spm Marching Band Rehearsal (music)                                                     | 23<br>2:30pm Marching Band Rehearsal                                                  | 24<br>INSTITUTE DAY - NO SCHOOL                      | 25<br>Bam FALCON FEST - WNHS Marching Ba     |
|                       | 27                                                                          | 28<br>2.30pm Marching Band Rehearsal                                                                   | 29.<br>Gpm Marching Band Rehearsal (music)                                                    | 30<br>7pm FBPO Meeting                                                                | Oct 1<br>6pm Marching Band - Football Game vs Glent  | 2<br>ar 8am Marching Band competes @ Prospe  |
| me zone: Central Time | A. Click o<br>B. The b<br>accou<br>you w                                    | on the button in the lo<br>utton will take you to<br>nt. If you don't have a<br>ill be prompted to log | wer right-hand side o<br>YOUR Google accour<br>an account or are not<br>in to your account or | of the window.<br>ht. You will need a G<br>clogged into your Go<br>create a new accou | Google<br>Dogle account,<br>Int.                     | Cogies                                       |

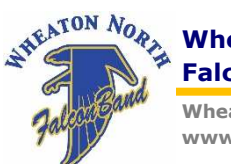

WheatonNorthBand@gmail.com www.WheatonNorthBand.com

### Step 3 – Add the Band Calendar

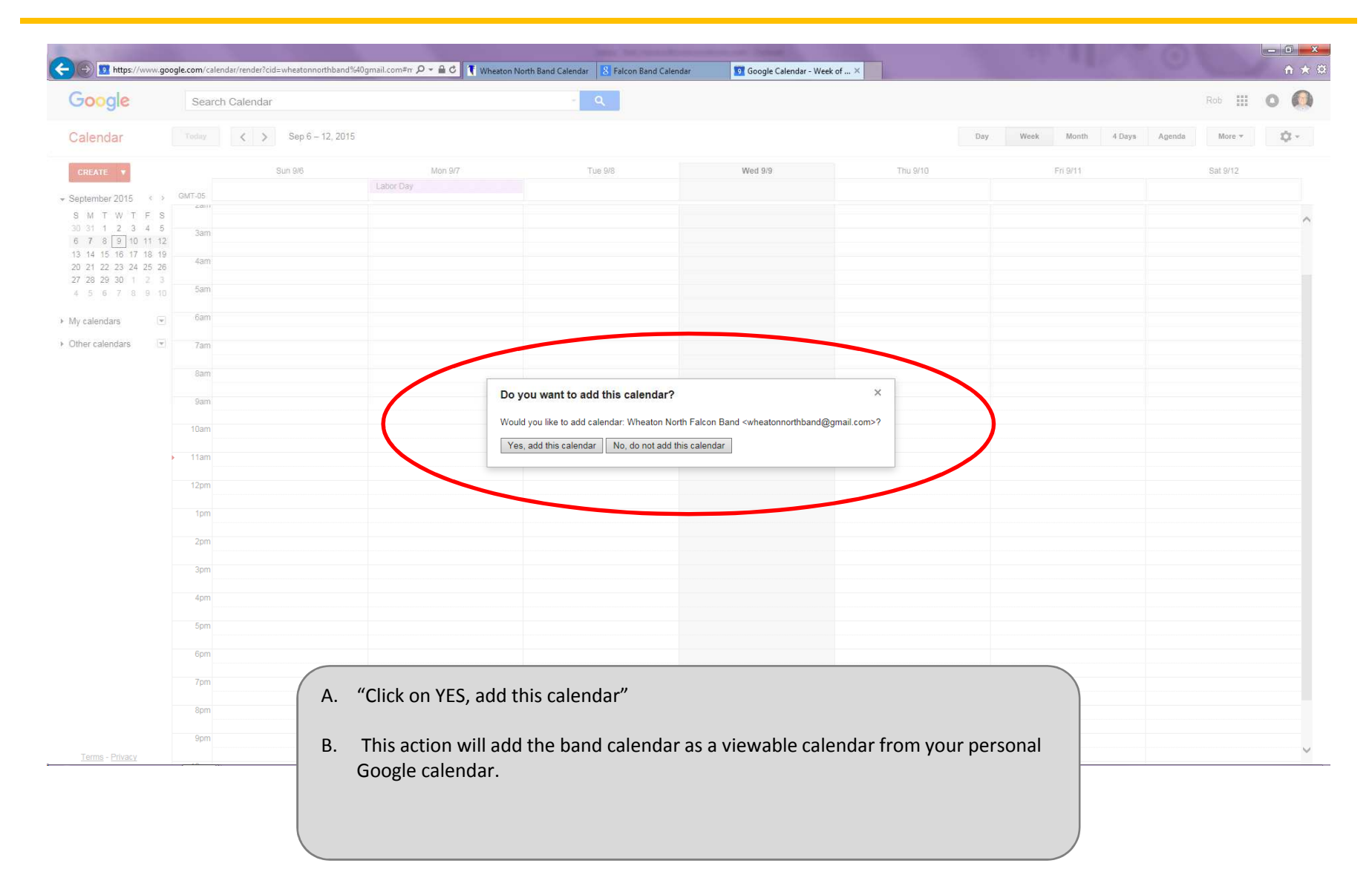

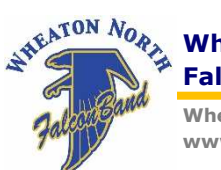

WheatonNorthBand@gmail.com www.WheatonNorthBand.com

### Step 4 – Calendar Item in Your List

| Google                      | Search C | alendar                             |                       | × 9                                             |                      |               |        |            |           |             | Rob            | 0       |
|-----------------------------|----------|-------------------------------------|-----------------------|-------------------------------------------------|----------------------|---------------|--------|------------|-----------|-------------|----------------|---------|
| Calendar                    | Today    | <ul> <li>Sep 6 – 12, 201</li> </ul> | 5                     |                                                 |                      |               | Day V  | Veek Month | 4 Days    | Agenda      | More *         | ¢       |
| CREATE V                    |          | Sun 9/6                             | Mon 9/7               | Tue 9/8                                         | Wed 9/9              | Thu 9/10      |        | Fri 9/11   |           |             | Sat 9/12       |         |
| Sentember 2015              |          |                                     | Labor Day             |                                                 |                      |               |        |            |           | Marching Ba | and competes @ | AA Stag |
|                             | GMT-05   |                                     | LABOR DAT - NO SCHOOL |                                                 |                      |               |        |            |           |             |                |         |
| 30 31 1 2 3 4 5             | 2011     |                                     |                       |                                                 |                      |               |        |            |           |             |                |         |
| 6 7 8 9 10 11 12            |          |                                     |                       |                                                 |                      |               |        |            |           |             |                |         |
| 13 14 15 16 17 18 19        | 3am      |                                     |                       |                                                 |                      |               |        |            |           |             |                |         |
| 20 21 22 23 24 25 26        |          |                                     |                       |                                                 |                      |               |        |            |           |             |                |         |
| 27 28 29 30 1 2 3           | 4am      |                                     |                       |                                                 |                      |               |        |            |           |             |                |         |
| 4 5 6 7 <mark>8 9 10</mark> | Fom      |                                     |                       |                                                 |                      |               |        |            |           |             |                |         |
|                             | mec      |                                     |                       |                                                 |                      |               |        |            |           |             |                |         |
| My calendars                | Case     |                                     |                       |                                                 |                      |               |        |            |           |             |                |         |
| Other calendars             | oam      |                                     |                       |                                                 |                      |               |        |            |           |             |                |         |
|                             | 7900     |                                     |                       |                                                 |                      |               |        |            |           |             |                |         |
| Arid a friend's celendar    |          |                                     |                       |                                                 |                      |               |        |            |           |             |                |         |
| Holidays in United St       | 8am      |                                     |                       |                                                 |                      |               |        |            |           |             |                |         |
| Wheaton North Falco         |          |                                     |                       |                                                 |                      |               |        |            |           |             |                |         |
|                             | sam      |                                     |                       |                                                 |                      |               |        |            |           |             |                |         |
|                             |          |                                     |                       |                                                 |                      |               |        |            |           |             |                |         |
|                             | 10am     |                                     |                       |                                                 |                      |               |        |            |           |             |                |         |
|                             |          |                                     |                       |                                                 |                      |               |        |            |           |             |                |         |
|                             | 11am     |                                     |                       |                                                 |                      |               |        |            |           |             |                |         |
|                             |          |                                     |                       |                                                 |                      |               |        |            |           |             |                |         |
|                             | 12pm     |                                     |                       |                                                 |                      |               |        |            |           |             |                |         |
|                             |          |                                     |                       |                                                 |                      |               |        |            |           |             |                |         |
|                             | 1pm      |                                     |                       |                                                 |                      |               |        |            |           |             |                |         |
|                             |          |                                     |                       |                                                 |                      |               |        |            |           |             |                |         |
|                             | 2pm      |                                     |                       |                                                 |                      |               |        |            |           |             |                |         |
|                             |          |                                     |                       | 2:30p – 4p<br>Marching Band and Guard Rehearsal |                      |               |        |            |           |             |                |         |
|                             | 3pm      |                                     |                       | Indening bard and oddid renearbar               |                      |               |        |            |           |             |                |         |
|                             |          |                                     |                       |                                                 |                      |               |        |            |           |             |                |         |
|                             | 4pm      |                                     |                       |                                                 |                      |               |        |            |           |             |                |         |
|                             |          |                                     |                       |                                                 |                      |               |        |            |           |             |                |         |
|                             | 5pm      |                                     |                       |                                                 |                      |               |        |            |           |             |                |         |
|                             | 0.000    |                                     |                       |                                                 |                      |               |        |            |           |             |                |         |
|                             | 6pm      |                                     |                       |                                                 |                      |               |        | yard       | Rehearsal |             |                |         |
|                             | Zom      | (                                   | Notice the Wheat      | on North Falcon Band                            | calendar added to vo | our nersonal  | Google |            |           |             |                |         |
|                             | 7 pm     | <b>^.</b>                           | Notice the wheat      |                                                 | calendar added to yo | Jui personai  | Guugi  | -          |           |             |                |         |
|                             | 8nm      |                                     | calendar.             |                                                 |                      |               |        |            |           |             |                |         |
|                             | opin     |                                     |                       |                                                 |                      |               |        |            |           |             |                |         |
|                             | 9pm      |                                     |                       |                                                 |                      |               |        |            |           |             |                |         |
| Terms - Privacy             | Spin     | D                                   | Alco noto the here    | d calandar is now view                          | able from your Coor  |               |        | _          |           |             |                |         |
|                             |          | В.                                  | Also note the ban     | u calendar is now view                          | able from your GOOg  | gie calendar. |        |            |           |             |                |         |
|                             |          |                                     |                       |                                                 |                      |               |        |            |           |             |                |         |

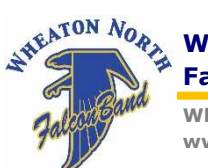

WheatonNorthBand@gmail.com www.WheatonNorthBand.com

### Step 5 – Add/Edit Notifications

| Google                                       | Search Calendar                  |                                         | ~ Q                               |                      |                 |                      | Rob                      | 0      |
|----------------------------------------------|----------------------------------|-----------------------------------------|-----------------------------------|----------------------|-----------------|----------------------|--------------------------|--------|
| Calendar                                     | Today < > Sep 6 - 12,            | , 2015                                  |                                   |                      |                 | Day Week Month 4 Day | s Agenda More •          |        |
| CREATE V                                     | Sun 9/6                          | Mon 9/7                                 | Tue 9/8                           | Wed 9/9              | Thu 9/10        | Fri 9/11             | Sat 9/12                 |        |
| September 2015                               |                                  | Labor Day                               |                                   |                      |                 |                      | Marching Band competes @ | AA Sta |
| SMTWTFS                                      | GMT-05                           | ENDORDAT - NO OCTOOL                    |                                   |                      |                 |                      |                          |        |
| 30 31 1 2 3 4 5                              | 200                              |                                         |                                   |                      |                 |                      |                          |        |
| 6 7 8 9 10 11 12                             | 3am                              |                                         |                                   |                      |                 |                      |                          |        |
| 13 14 15 16 17 18 19<br>20 21 22 23 24 25 26 |                                  |                                         |                                   |                      |                 |                      |                          |        |
| 27 28 29 30 1 2 3                            | 4am                              |                                         |                                   |                      |                 |                      |                          |        |
| 4 5 6 7 8 9 10                               | 5am                              |                                         |                                   |                      |                 |                      |                          |        |
| My calendars                                 |                                  |                                         |                                   |                      |                 |                      |                          |        |
|                                              | 6am                              |                                         |                                   |                      |                 |                      |                          |        |
| Other calendars                              |                                  |                                         |                                   |                      |                 |                      |                          |        |
| Add a friend's calendar                      | 7am                              |                                         |                                   |                      |                 |                      |                          |        |
| Liolidays in Listed Ct                       | 200                              |                                         |                                   |                      |                 |                      |                          |        |
| Wheaton North Falce 💌                        |                                  |                                         |                                   |                      |                 |                      |                          |        |
|                                              | Display only this Calendar       |                                         |                                   |                      |                 |                      |                          |        |
|                                              | Hide this calendar from the list |                                         |                                   |                      |                 |                      |                          |        |
|                                              | Calendar settings                |                                         |                                   |                      |                 |                      |                          |        |
|                                              | Edit notifications               |                                         |                                   |                      |                 |                      |                          |        |
|                                              | Send to a menu                   |                                         |                                   |                      |                 |                      |                          |        |
|                                              |                                  |                                         | 2:300 - 40                        |                      |                 |                      |                          |        |
|                                              | Choose custom color              |                                         | Marching Band and Guard Rehearsal |                      |                 |                      |                          |        |
|                                              | 4pm                              |                                         |                                   |                      |                 |                      |                          |        |
|                                              |                                  |                                         |                                   |                      |                 |                      |                          |        |
|                                              | 5pm                              |                                         |                                   |                      |                 |                      |                          |        |
|                                              | 6pm                              |                                         |                                   | •                    | •               |                      |                          |        |
|                                              |                                  |                                         |                                   |                      |                 | Juard Rehearsal      |                          |        |
|                                              | 7pm A                            | <ol> <li>If you place your c</li> </ol> | ursor over the calend             | ar item in the red c | ircle above, a  | black                |                          |        |
|                                              | 8pm                              | drop down button                        | is on the right hand s            | ide.                 |                 | 1111                 |                          |        |
|                                              |                                  |                                         |                                   |                      |                 |                      |                          |        |
|                                              | 9pm                              |                                         |                                   |                      |                 |                      |                          |        |
| Terms - Privacy                              |                                  | Click the drop dow                      | n button and the dial             | ogue box should an   | ppear to the lo | ower right           |                          |        |
| Terms - Privacy                              | B                                | . Check the utop dow                    |                                   |                      |                 |                      |                          |        |

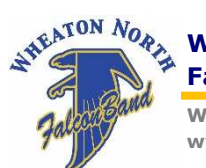

WheatonNorthBand@gmail.com www.WheatonNorthBand.com

### Step 6 – Enable Change/Cancel Events

| Google                                                   | Search Calendar                           | ~ Q                                                                                                    | Rob 🎹 🔘 🦚 |
|----------------------------------------------------------|-------------------------------------------|----------------------------------------------------------------------------------------------------|-----------|
| /heaton North F                                          | alcon Band Details                        |                                                                                                    |           |
| Back to calendar Sav                                     | e Cancel                                  |                                                                                                    |           |
| vent notifications: ③<br>mless otherwise specified b     | by the individual event.                  | No notifications set Add a notification<br>Email notifications for events that were created on Google+ are sent by Google+. You can control which emails you want to receive for these events in your <u>Google+ settings. Learn more</u> . |           |
| II-day event notification<br>nless otherwise specified b | is: 🔊<br>by the individual all-day event. | No notifications set Add a notification                                                                                                    |           |
| hoose how you would li                                   | ike to be kept up-to-date: ③              |                                                                                                    | Email     |
|                                                          |                                           | New events:<br>🕭 You wontriverer an email update when somebody invites you to an event. Learn more                                                                                                    |           |
|                                                          | (                                         | Changed events:<br>Receive an update when someone changes an event.                                                                                                    | Z         |
|                                                          |                                           | Canceled events:<br>Receive an update when someone cancels an event.                                                                                                    | Z         |
|                                                          |                                           | Event responses:<br>Receive an update when guests respond to an even which you can see the quest list.                                                                                                    |           |
|                                                          |                                           | Daily agenda:<br>Receive an email with your agenda every day at 5am in your current time zone.                                                                                                    |           |
| Back o calendar Say                                      | ve Cancel                                 | Emails for events that were created on Google+ are sent by Google+. You can control which emails you want to receive for these events in your Google+ settings. Learn more.                                                                 |           |

- A. Check the X-Boxes to receive notifications for changes and cancelled events.
- B. Make sure to "Save" the entries by clicking the button on the lower left hand side of the screen.

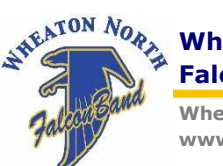

WheatonNorthBand@gmail.com www.WheatonNorthBand.com

## Step 7 – Access to XML, iCal or HTML

| Https://www.go                                                                          | <b>gle.com</b> /calendar/render?cid=wheatonnorthband%40g                            | om#d 우 ~ 음 C 학 Wheaton North Band Calendar 8 Falcon Band Calend                                                                                                    | ar 💽 Google Calendar - Details 🗙 | n ★3      |
|-----------------------------------------------------------------------------------------|-------------------------------------------------------------------------------------|----------------------------------------------------------------------------------------------------|----------------------------------|-----------|
| Google                                                                                  | Search Calendar                                                                     | - Q                                                                                                    |                                  | Rab 🏭 🗿 🦚 |
| Wheaton North Fa<br>Calendar Details Edit not                                           | con Band Details                                                                    |                                                                                                    |                                  |           |
| « Back to calendar Save                                                                 | Cancel                                                                              |                                                                                                    |                                  |           |
| Calendar Name:                                                                          |                                                                                     | heaton North Falcon Band                                                                                                    |                                  | ×         |
| Calendar Owner:                                                                         |                                                                                     | eatonnorthband@gmail.com<br>are my calendar with this person                                                                                                    |                                  |           |
| Description:                                                                            |                                                                                     |                                                                                                    |                                  |           |
| Location:                                                                               |                                                                                     |                                                                                                    |                                  |           |
| Calendar Time Zone:                                                                     |                                                                                     | MT-05:00) Central Time                                                                                                    |                                  |           |
| Embed This Calendar<br>Embed this calendar in your we<br>To embed multiple calendars, o | bsite or blog by pasting this code into your web page.<br>Ick on the Customize Link | Paste this code into your website.<br>Customize the color, size, and other options<br>ciframe<br>ar 6 <sup>-</sup> https://www.google.com/calend<br>ar/enbed?arc=wheatonnorthband%<br>40gmail.com&te=?ameracif.cita.ago<br>style="border: 0" width="800" |                                  |           |
| Calendar Address:                                                                       |                                                                                     | ICAL HTHL (Calendar ID: vieatonnorthband@gmail.com)                                                                                                    |                                  |           |
| Anyone can:                                                                             |                                                                                     | e all event details                                                                                                    |                                  |           |
| You can:                                                                                |                                                                                     | e all event details                                                                                                    |                                  |           |
| « Back to calendar Save                                                                 | Cancel                                                                              |                                                                                                    |                                  |           |

©2015 Google - Terms of Service - Privacy Policy

- A. Alternatively, if you clicked "Calendar Settings" in Step-5, you can get a copy of XML, iCal or HTML to use in other applications.
- B. Click on the respective buttons in the red circle and copy the links or code.
- C. The iCal link will provide a URL that can be copied and pasted into your personal calendar tool; Outlook, iPhone, Android etc.. Make certain you choose "subscribe" or "sync". If you "import" you will only receive a snapshot of the calendar, not an updated copy that keeps the most current calendar active.